AGRUPAMENTO DE ESCOLAS COELHO E CASTRO

CURSO PROFISSIONAL DE TÉCNICO DE TURISMO

POCH POCH 

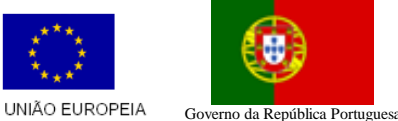

FICHA Nº15 Fundo Social Europeu TECNOLOGIAS DA INFORMAÇÃO E COMUNICAÇÃO

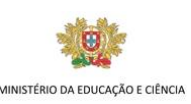

1. Uma Pizaria pretende criar um mapa semanal de vendas. Para tal, acede no Excel e cria uma tabela semelhante à da figura (deves respeitar o posicionamento da tabela nas células).

|    | А | В                      | С         | D      | E                   | F          |
|----|---|------------------------|-----------|--------|---------------------|------------|
| 1  |   |                        |           |        |                     |            |
| 2  |   | Mapa de vendas semanal |           |        |                     |            |
| 3  |   |                        |           |        |                     |            |
| 4  |   |                        |           |        |                     |            |
| 5  |   |                        | Vendas    | Preços | Quantidade          | Apuramento |
| 6  |   |                        | Pizza - 1 | 10,7   | 810                 |            |
| 7  |   | E                      | Pizza - 2 | 12,5   | <b>1</b> 105        |            |
| 8  |   | m                      | Pizza - 3 | 13     | 635                 |            |
| 9  |   | e                      | Refresco  | 3,5    | 1547                |            |
| 10 |   | t                      | Cerveja   | 1,8    | <mark>1</mark> 692  |            |
| 11 |   | а                      | Sobremesa | 2      | 1240                |            |
| 12 |   |                        | Café      | 0,6    | 26551               |            |
| 13 |   |                        |           |        | Total das<br>Vendas |            |
| 14 |   |                        |           |        |                     |            |

- 2. Guarda o livro com o nome Pizaria.
- 3. Efetua as formatações necessárias para que a tabela fique o mais idêntica possível à da figura.
- 4. Na coluna F determina o Apuramento semanal, por artigo (produto da quantidade pelo respetivo preço).
- 5. Formata os dados numéricos em euros com duas casas decimais.
- 6. Na célula F13 determina o total do apuramento semanal.
- 7. Na célula B15 escreve Máximo e na célula C15, usando a função adequada, determina o valor do produto mais vendido.
- 8. Nas células B16 escreve Mínimo e na célula C16, usando a função adequada, determina o valor do produto menos vendido;
- 9. Na célula B17 escreve Média e na célula C17 determina, usando a função adequada, a média do Apuramento.
- Na célula E15 escreve Vendas > 1600 e na célula F15 determina, usando a função adequada, o número de produtos cujas quantidades vendidas foram superiores a 1600 unidades;

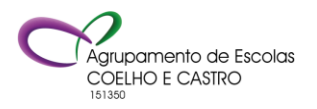

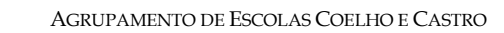

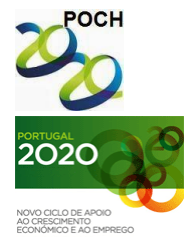

CURSO PROFISSIONAL DE TÉCNICO DE TURISMO

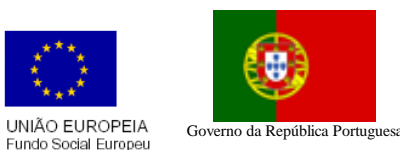

VINISTÉRIO DA EDUCAÇÃO E CIÊNCIA

TECNOLOGIAS DA INFORMAÇÃO E COMUNICAÇÃO

FICHA Nº15

- 11. Na célula E16 escreve Preço <= 4€ e na célula F16 determina, usando a função adequada, o número de artigos cujo preço é igual ou inferior a 4€.
- 12. Supõe que ouve uma promoção de 1,5% no preço de cada artigo.
  - a. Na célula B19 escreve Promoção;
  - b. Na célula C19 digita 1,5%;
  - c. Identifica a coluna G com o texto Promoção e determina (usando a célula C19) o novo apuramento.
- 13. A Pizzaria está a pensar realizar uma campanha promocional diminuindo o preço da ementa de acordo com as quantidades vendidas. Assim:
  - a. Na folha 2 cria a seguinte tabela

|   | А          | В       |  |
|---|------------|---------|--|
| 1 |            |         |  |
|   | Quantidade | Redução |  |
| 2 | vendida    |         |  |
| 3 | <=1000     | 1,70%   |  |
| 4 | >1000      | 1,20%   |  |
| 5 |            |         |  |

- b. Na folha1, identifica a coluna H com o texto Campanha
- c. A partir da informação existente na folha2, determina o novo apuramento para cada produto.
- 14. Na Folha3 cria um gráfico circular destacado 3D que ilustre as quantidades vendidas de cada artigo. Tem em atenção ao seguinte:
  - a. O gráfico deve ter um título adequado;
  - b. A área correspondente ao maior número de vendas deve ter cor vermelha;
  - c. A legenda deve ser visualizada na parte superior do gráfico;
- 15. Altera o nome da Folha1 para Vendas e da Folha3 para Gráfico.
- 16. Formata com cores a teu gosto os separadores das folhas.

**Nota:** A fórmula deve ser feita para a primeira linha e depois ser copiada para as restantes utilizando as referências absolutas quando necessário.

Bom trabalho! O formador: Jorge Correia

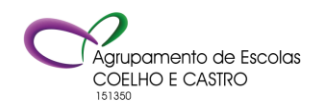